# Florida's Care Provider Background Screening Clearinghouse

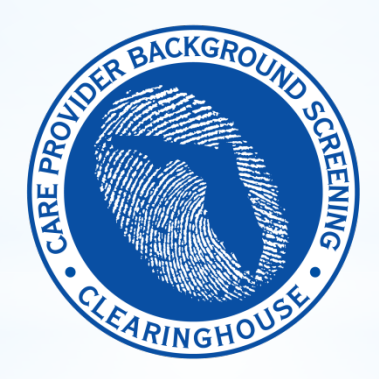

# **Clearinghouse Results Website**

Advanced User Registration Guide

Agency for Persons with Disabilities and Medicaid Provider Enrollment Screenings

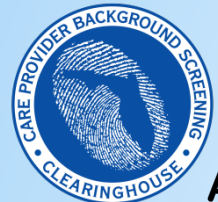

Agency for Persons with Disabilities & Medicaid Enrollment Screenings

#### TABLE OF CONTENTS

The purpose of this document is to familiarize users <u>that need to conduct Agency for Persons with Disabilities</u> and <u>Medicaid Provider Enrollment and Renewal screenings</u> with how to use the Clearinghouse Results Website.

| Slide                                                       | Slide # |
|-------------------------------------------------------------|---------|
| Acronyms                                                    | 3       |
| Introductory Content                                        | 4       |
| APD/Medicaid Screening Requirements                         | 5       |
| Adding Medicaid Program Access To An APD-Registered Account | 6       |
| Screening Under The Correct Program                         | 16      |
| Technical Assistance                                        | 21      |

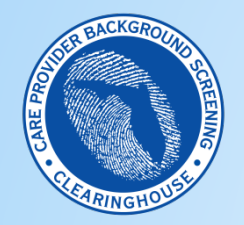

### **APD/Medicaid Screenings**

#### Acronyms

This guide contains terminology with frequently used acronyms. The table below lists the terms and acronyms in this guide.

| Acronym | Term                                      |
|---------|-------------------------------------------|
| APD     | Agency for Persons with Disabilities      |
| CLH     | Clearinghouse                             |
| CRW     | Clearinghouse Results Website             |
| DCF     | Department of Children and Families       |
| HCBS    | Home and Community Based Services         |
| MDCD    | Medicaid Provider Enrollment and Renewal* |
| MW      | Medicaid Waiver                           |

\*This guide refers to Medicaid frequently for APD provider background screening purposes. Most APD providers will only need to request Medicaid Provider Enrollment and Renewal screenings. However, if they need to conduct other types of Medicaid screenings (general employment, etc.), they will need to add AHCA program access, as well. If they are not sure, they should contact Medicaid to clarify if they need other types of Medicaid screenings. To comply with Medicaid and APD requirements as an APD MW provider, they only need to have APD and Medicaid access.

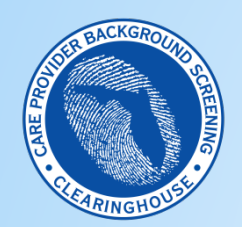

**APD/Medicaid Screenings - Introduction** 

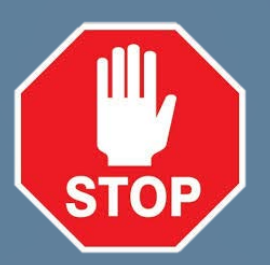

# Do you have an existing user account in the CLH Results Website?

NO – If you do not have an existing APD account in CRW, do not proceed with this user guide. The basic CRW user registration manual is posted at the following link: <u>http://ahca.myflorida.com/MCHQ/Central\_Services/Background\_Screening/BGS\_results.shtml</u>. The DCF/APD guide is in the section titled 'Instruction Guides' under the subsection titled 'SSO Portal User Registration Guide.'

**Yes** – Proceed through this advanced registration guide to add Medicaid program access and learn to request screenings and view results for APD and Medicaid screening types.

For assistance, contact the Background Screening Helpdesk at background.screening@myflfamilies.com

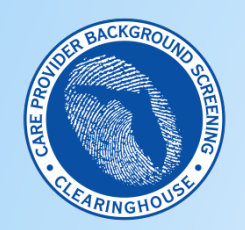

# **APD/Medicaid Screening Requirements**

#### **APD MW Provider Screening Requirements**

APD HCBS MW providers are required to conduct employment screenings by APD. Since they are also Medicaid-enrolled, they are also required to do Medicaid Provider Enrollment screenings by Medicaid. APD providers that are not MW providers do not need to conduct Medicaid Provider Enrollment screenings unless they are Medicaid providers for another purpose. For example, some providers may bill Medicaid for services that are not related to APD.

#### $\blacklozenge \blacklozenge \blacklozenge \blacklozenge \blacklozenge$

#### Screening Requirements of Each Program (APD / Medicaid)

- 1. APD-Required Screenings APD regulations require providers to request APD background screenings for all owners, directors, employees, volunteers, and contractors before the individual has contact with clients/consumers. Individuals are re-screened at their 5-year employment anniversary date or when they experience a lapse in employment for more than 90 days.
- 2. Florida Medicaid-Required Screenings- Medicaid regulations require owners (individuals with 5% or more controlling interest) and managing employees (executive level) to be screened at Medicaid provider enrollment (application) and every 5 years at the provider's Medicaid enrollment renewal date (rather than on the individual's 5 year screening anniversary date as with APD-required employment screenings defined above).

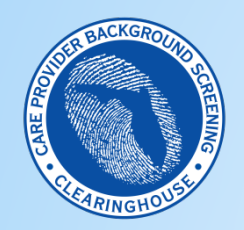

#### APD/Medicaid Screenings – Adding Medicaid Program Access

# Log In Window

- To use this guide, users should already have an APD-registered CLH account; see slide #4 for instructions to register an initial APD CLH account
- To get started adding Medicaid program access to request Medicaid required screenings, users should first open the Internet Explorer or Firefox browser (and enter this URL: <a href="https://apps.ahca.myflorida.com/SingleSignOnPortal">https://apps.ahca.myflorida.com/SingleSignOnPortal</a>
- Enter the User ID and password
- Click 'Log In' button and the system will direct the user to the AHCA Portal Landing Page

| AHCA Portal - Log  | in                                                                                                    |
|--------------------|----------------------------------------------------------------------------------------------------|
| Thi<br>Agi<br>info | s Portal Login page will allow an authorized user access to external systems maintained by the<br>ency for Health Care Administration (AHCA) for the purpose of viewing and maintaining<br>ormation. |
|                    | AHCA Portal Login                                                                                                    |
|                    | User ID:<br>Password:                                                                                                    |
|                    | Log In                                                                                                    |
|                    | Forgot Your Password ?                                                                                                    |
|                    | Reset Password Instructions                                                                                                    |
|                    | New User Registration                                                                                                    |
|                    |                                                                                                    |

• See the <u>Clearinghouse Portal User Registration Guide at the link on slide #4</u> for information on requesting a user name and password, or resetting your password.

Since AHCA is the parent agency of the CLH, users register for the AHCA web portal to access the CLH Results Website.

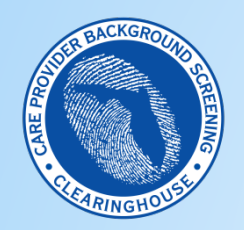

#### **APD/Medicaid Screenings – Adding Medicaid Program Access**

### **Portal Landing**

- Since this is an existing user account, the landing page shows a link to access the 'Department of Children and Families Background Screening Clearinghouse' agency view; APD providers use the DCF agency view to request APDrequired screenings because DCF conducts their screenings.
- Each agency has a slightly different 'view' of the Clearinghouse, based on it's provider groups, as subsequent slides • will show; as previously referenced, use the link on slide #4 to learn how to register an initial account in the CLH.

| rogram Access                                                                                                    |                                    |                                                                                 |
|----------------------------------------------------------------------------------------------------|------------------------------------|---------------------------------------------------------------------------------|
| Select the appropriate link below to be directed to the Program                                                                              | n's access page.                   |                                                                                 |
| Background Screening Clearinghouse - De                                                                                                    | epartment of Children and Families |                                                                                 |
| Department of Children and Families                                                                                                    |                                    |                                                                                 |
| equest Program Access                                                                                                    | et Program Access"                 |                                                                                 |
| Select Program<br>Background Screening Clearinghouse<br>Agency For Health Care Administration                                                | Request Program Access             | <ul> <li>To add Medicaid access to account, use the 'Select</li> </ul>          |
| Vocational Renabilitation<br>Department of Elder Affairs<br>Department of Juvenile Justice<br>Florida Medicaid                               |                                    | Program' drop down field                                                        |
| Florida Hospital Uniform Reporting System<br>Florida Hospital Uniform Reporting System<br>Home Health Agency<br>Home Health Quarterly Report |                                    | <ul> <li>Select 'Florida Medicaid' an<br/>click the 'Request Program</li> </ul> |
| Low Income Pool<br>Low Income Pool System<br>Online Licensure<br>Online Licensure                                                            | Logou                              | Access' button                                                                  |
| External SharePoint<br>External SharePoint Beta Application                                                                                  |                                    |                                                                                 |

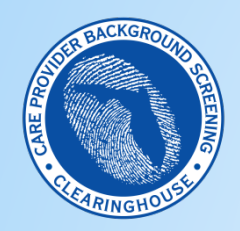

APD/Medicaid Screenings – Adding Medicaid Program Access

#### **Select Role/Provider Information**

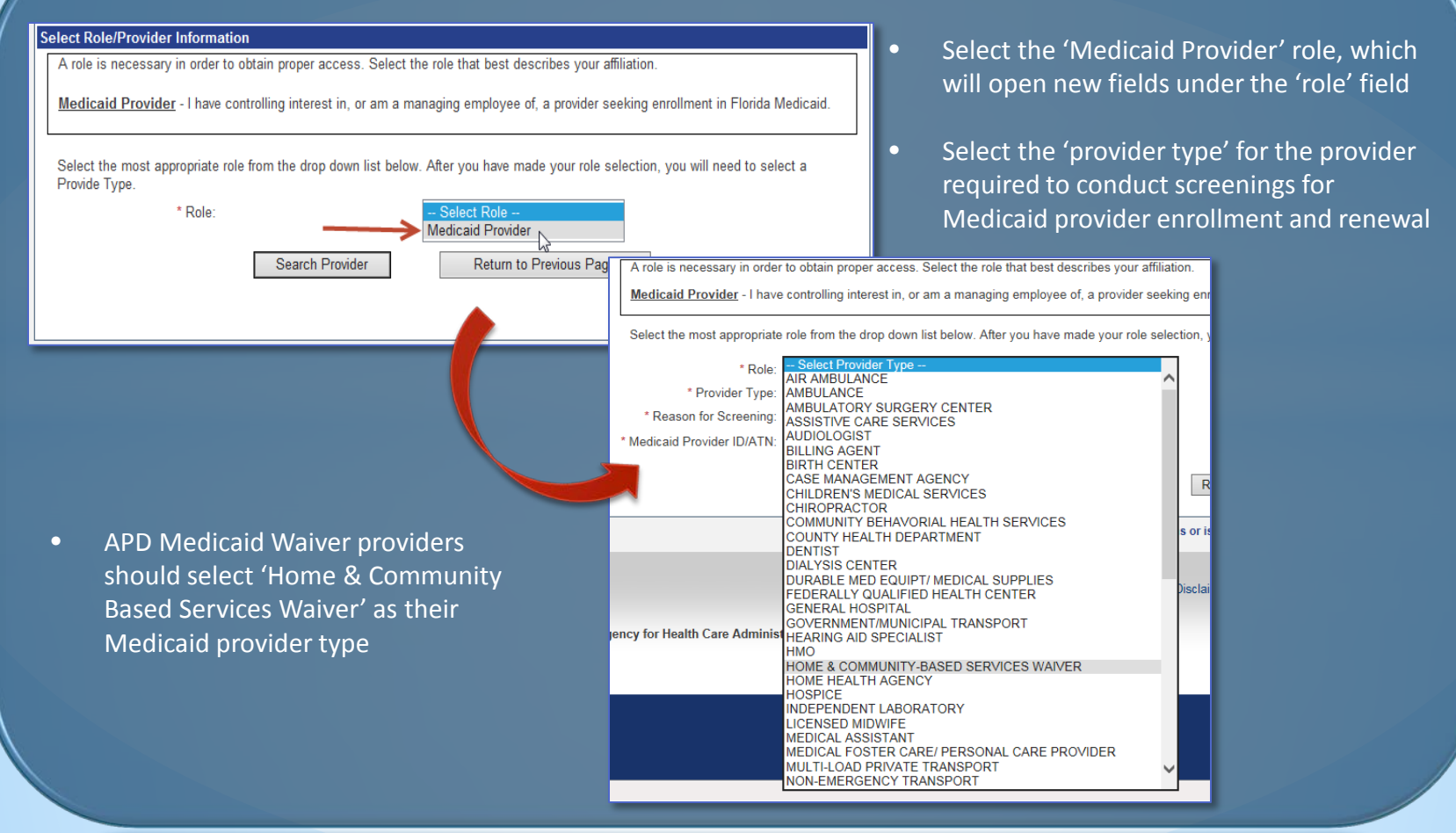

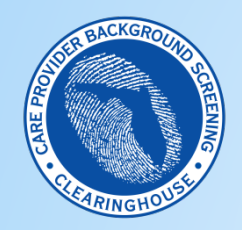

APD/Medicaid Screenings – Adding Medicaid Program Access

#### **Select Reason For Screening**

- Select the 'reason for screening'
  - Users with an existing Medicaid Provider ID should select 'I am an enrolled provider in Florida Medicaid'
  - Users applying for a new Medicaid Provider ID should select 'I am a new applicant to Florida Medicaid'

#### Select Role/Provider Information

A role is necessary in order to obtain proper access. Select the role that best describes your affiliation.

am a new applicant to Florida Medicaid

I am an enrolled provider in Florida Medicaid

Medicaid Provider - I have controlling interest in, or am a managing employee of, a provider seeking enrollment in Florida Medicaid.

 $\sim$ 

Select the most appropriate role from the drop down list below. After you have made your role selection, you will need to select a Provide Type.

\* Role: Medicaid Provider

Select Reason -

- \* Provider Type: HOME & COMMUNITY-BASED SERVICES WAIVER
- \* Reason for Screening:
- \* Medicaid Provider ID/ATN:

Search Provider

V

Return to Previous Page

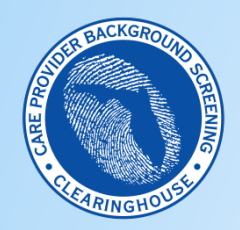

APD/Medicaid Screenings – Adding Medicaid Program Access

#### Enter Medicaid Provider ID/ATN

- Enrolled Medicaid providers should enter their Medicaid Provider ID
- New applicants to Florida Medicaid should enter the Application Tracking Number (ATN) received from the online Medicaid provider application wizard<sup>\*</sup>

#### Select Role/Provider Information

A role is necessary in order to obtain proper access. Select the role that best describes your affiliation.

Medicaid Provider - I have controlling interest in, or am a managing employee of, a provider seeking enrollment in Florida Medicaid.

| Select the most appropriate role from the drop down list below  | After you have made | your role selection  | you will need to select a | Provide Type       |
|-----------------------------------------------------------------|---------------------|----------------------|---------------------------|--------------------|
| belett the most appropriate role norm the drop down list below. | Aller you have made | your role selection, | you will need to select a | i i i ovide i ype. |

\* Role: Medicaid Provider

\* Provider Type: HOME & COMMUNITY-BASED SERVICES WAIVER

\* Reason for Screening: I am a new applicant to Florida Medicaid

\* Medicaid Provider ID/ATN: 123456

Search Provider

×

Return to Previous Page

<sup>\*</sup>New Medicaid enrollees must start their Medicaid application to obtain an ATN before registering for the Medicaid view of the Clearinghouse Results Website; Medicaid's online provider enrollment wizard takes preliminary information and pends the application until Medicaid receives the related screening results. Visit this link to access the Medicaid provider enrollment wizard: https://portal.flmmis.com/flpublic/Provider\_ProviderServices/Provider\_Enrollment/tabid/42/desktopdefault/+/Default.aspx

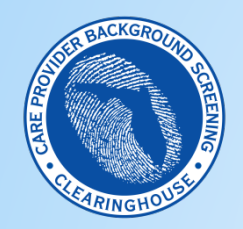

#### APD/Medicaid Screenings – Adding Medicaid Program Access

### **Search Provider**

- Click 'Search Provider'
- Review the provider information in the search result list
- To add the provider to your request list select 'Add;' to remove the result and search for a different provider select 'Remove'

| Select | Role/Pro | vider l | nformation |
|--------|----------|---------|------------|
|        |          |         |            |

| A role is necessary in order to obtain proper access. Select the role that best describes your affiliation. |                                    |                             |                                |                               |  |
|----------------------------------------------------------------------------------------------------|------------------------------------|-----------------------------|--------------------------------|-------------------------------|--|
| Medicaid Provider - I have                                                                                  | controlling interest in, or am a r | managing employee of, a pro | ovider seeking enrollment in   | n Florida Medicaid.           |  |
| Select the most appropriate                                                                                 | role from the drop down list bel   | ow. After you have made you | ur role selection, you will ne | eed to select a Provide Type. |  |
| * Role:                                                                                                    | Medicaid Provider                  | <b>~</b>                    |                                |                               |  |
| * Provider Type:                                                                                            | PHARMACY                           |                             | ~                              |                               |  |
| * Reason for Screening:                                                                                     | I am a new applicant to Florida    | Medicaid V                  |                                |                               |  |
| * Medicaid Provider ID/ATN:                                                                                 | 123456                             |                             |                                |                               |  |
|                                                                                                    | Search Pr                          | ovider Return to F          | Previous Page                  |                               |  |
| Search Result:                                                                                              |                                    |                             |                                |                               |  |
| -                                                                                                    | Provider Name                      | City                        | Medicaid Provider ID/A         |                               |  |
|                                                                                                    | lest Pharmacy Inc.                 | SARASOTA                    | 123456                         | Add <u>Remove</u>             |  |

11

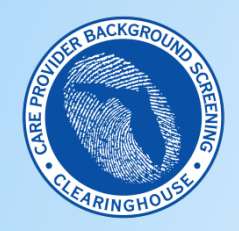

APD/Medicaid Screenings – Adding Medicaid Program Access

# Submit User Agreement

- Review the 'Requested Provider' information to ensure you have selected the correct Provider Name and ID
- If correct, select "Submit Request and Generate User Agreement;' if not, click 'Delete' and search for a new provider

| Background Screening<br>Medicaid - Request for                                                                                                    | Clearinghouse Program<br>Program Access                                   | - Florida                                                                         | User ID: Medi<br>Email: MedicaidScreening@ahca.myflo | caid.To<br>rida.co |  |  |
|----------------------------------------------------------------------------------------------------|---------------------------------------------------------------------------|-----------------------------------------------------------------------------------|------------------------------------------------------|--------------------|--|--|
| elect Role/Provider Informatio                                                                                                    | n                                                                         |                                                                                   |                                                      |                    |  |  |
| A role is necessary in order to<br>Medicaid Provider - I have co                                                                                   | obtain proper access. Select the r<br>ntrolling interest in, or am a mana | ole that best describes your affiliation.<br>ging employee of, a provider seeking | enrollment in Florida Medicaid.                      |                    |  |  |
| Select the most appropriate rol                                                                                                    | le from the drop down list below. A                                       | fter you have made your role selectio                                             | n, you will need to select a Provide Type.           |                    |  |  |
| * Role: M                                                                                                    | edicaid Provider 🗸                                                        |                                                                                   |                                                      |                    |  |  |
| * Provider Type:                                                                                                    | Select Provider Type                                                      | ~                                                                                 |                                                      |                    |  |  |
| * Reason for Screening:                                                                                                    | Select Reason                                                             | ~                                                                                 |                                                      |                    |  |  |
| Medicaid Provider ID/ATN:                                                                                                    |                                                                           |                                                                                   |                                                      |                    |  |  |
|                                                                                                    | Search Provide                                                            | r Return to Previous Page                                                         | ]                                                    |                    |  |  |
| equested Provider:                                                                                                    |                                                                           |                                                                                   |                                                      |                    |  |  |
| Requested Provider:                                                                                                    |                                                                           |                                                                                   |                                                      |                    |  |  |
| Provide                                                                                                    | r Name                                                                    | City                                                                              | Medicaid Provider<br>ID/ATN                          |                    |  |  |
| Delete Test Ph                                                                                                    | armacy Inc.                                                               | SARASOTA                                                                          | 123456                                               |                    |  |  |
| If the requested Provider is correct, select "Submit Request and Generate User Agreement". If not, click Delete and search the appropriate Provide |                                                                           |                                                                                   |                                                      |                    |  |  |
|                                                                                                    | Submit Requ                                                               | est and Generate User Agreement                                                   |                                                      |                    |  |  |

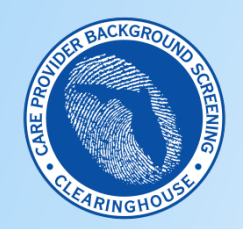

APD/Medicaid Screenings – Adding Medicaid Program Access

#### Submit Request and Generate User Agreement

- After adding the correct provider, click the 'Submit Request and Generate User Agreement' button
- Users must submit a separate user agreement for each State agency/program view added to a user account; the agreement is unique to the agency and the provider

| Background Screening Clearinghouse Program - Flor<br>Medicaid - Request for Program Access | ida<br>Ei                        | User ID: Medicaid<br>nail: MedicaidScreening@ahca.myflorid |                   |                                      | Use: 'D: Medicaid.Test<br>Email: MedicaidScreening@ahcavfprida.com |
|--------------------------------------------------------------------------------------------|----------------------------------|------------------------------------------------------------|-------------------|--------------------------------------|--------------------------------------------------------------------|
|                                                                                            |                                  |                                                            | Return to Portal  | Landing                              | To open a printable copy of the User Agreement, click here.        |
| Select Role/Provider Information                                                           |                                  |                                                            |                   | 14 4 1                               | of 1 b bl / 100% Y 📕 🔿                                             |
| A role is necessary in order to obtain proper access. Select the role that                 | best describes your affiliation. |                                                            |                   |                                      |                                                                    |
| Medicaid Provider - I have controlling interest in, or am a managing em                    | ployee of, a provider seeking e  | nrollment in Florida Medicaid.                             |                   | Background S                         | Screening (BGS)                                                    |
| Select the most appropriate role from the drop down list below. After you                  | have made your role selection    | you will need to select a Provide Type.                    |                   | Medicaid Provider Use                | r Registration Agreement                                           |
| * Role: Medicaid Provider V                                                                |                                  |                                                            | AND THE STATE     |                                      |                                                                    |
| * Provider Type: Select Provider Type                                                      | ~                                |                                                            | a 15.14.1         |                                      |                                                                    |
| * Reason for Screening: Select Reason                                                      | <b>v</b>                         |                                                            | medicaidscreening | no:<br>Mahca myflorida com           |                                                                    |
| * Madienid Provider ID/ATN:                                                                |                                  |                                                            | Subject Line: BG  | S Provider User Agreement            |                                                                    |
|                                                                                            |                                  |                                                            |                   |                                      |                                                                    |
| Crawk Drusidar                                                                             | Deture to Desuitour Dese         |                                                            | User Information: |                                      |                                                                    |
| Search Provider                                                                            | Return to Previous Page          |                                                            | User Name:        | MEDICAID TEST                        | User ID: Medicaid. Test                                            |
| Deguasted Provider                                                                         |                                  |                                                            | Employer Name:    |                                      |                                                                    |
| Requested Provider:                                                                        |                                  |                                                            | Address:          | 123, CITY, FL 33333                  |                                                                    |
| Requested Provider:                                                                        |                                  |                                                            | E-Mail Address:   | MedicaidScreening@ahca.myflorida.com | Phone Number: (850) 555-5555                                       |
|                                                                                            |                                  | Mediacid Provider                                          | Selected Provider | <u>.</u>                             |                                                                    |
| Provider Name                                                                              | City                             | ID/ATN                                                     | Medicaid ID/ATN:  | 123456                               |                                                                    |
| Delete Test Pharmacy Inc                                                                   | RADACOTA                         | 422450                                                     | Provider Name:    | Test Pharmacy Inc.                   |                                                                    |
| Delete Fear Hannacy Inc.                                                                   | SARASUTA                         | 123430                                                     | Address:          | 123 Lane, City, FL 33333             |                                                                    |
| If the requested Provider is correct select "Submit Request and Gen                        | erate User Agreement" If not     | click Delete and search the appropriate Pro                | Phone Number:     | (850) 555-5555                       | Fax Number: (850) 555-5555                                         |
| in the requested in toride is confect, select, outprint request and den                    | orate oper rigidement . If not,  | and ocaren the appropriate into                            | Authorized Rep:   |                                      | Provider Type: PHARMACY                                            |
| Submit Request and                                                                         | Generate User Agreement          |                                                            |                   |                                      |                                                                    |

You may email the agreement to Medicaid Provider Enrollment for approval. Your request for access to the Clearinghouse results website will be in Pending status until staff receives and processes your user registration agreement.

IMPORTANT – Please note that an email will be sent to the email address on file (the email entered in the 'Email Address' field at user account registration) once your request for access has been approved.

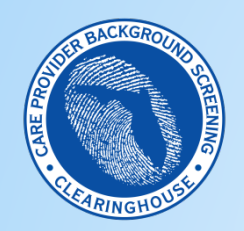

#### APD/Medicaid Screenings – Adding Medicaid Program Access

#### **Pending Account Status**

- Until Medicaid receives the user agreement with required attachments and approves the new Medicaid program access, the account will remain in 'pending' status
- When the status changes to 'approved' the user can access Florida Medicaid's view of the Clearinghouse to initiate Medicaid screenings and view Medicaid screening requests and results

| ackground Screening Clearinghouse Prog<br>Access Page                                                        | gram - Florida Medicaid<br>E                                                                             | mail: MedicaidScreen           | User ID: Medicaid.<br>ing@ahca.myflorida.c |
|----------------------------------------------------------------------------------------------------|----------------------------------------------------------------------------------------------------|--------------------------------|--------------------------------------------|
| ect Your Desired Task Below                                                                                  |                                                                                                    |                                |                                            |
| Add Additional Providers                                                                                     |                                                                                                    |                                |                                            |
| Reprint User Registration Agreement                                                                          |                                                                                                    |                                |                                            |
|                                                                                                    |                                                                                                    |                                |                                            |
|                                                                                                    |                                                                                                    |                                |                                            |
|                                                                                                    |                                                                                                    |                                |                                            |
| t of Providers                                                                                               |                                                                                                    |                                |                                            |
| t of Providers                                                                                               | agreements. Selecting none will print all of them                                                        | n                              |                                            |
| t of Providers Select providers from this list for reprinting specific user                                  | agreements. Selecting none will print all of then                                                        | m.                             | Medicaid                                   |
| t of Providers<br>Select providers from this list for reprinting specific user<br><b>Provider Name</b>       | agreements. Selecting none will print all of then                                                        | m.<br>Status                   | Medicaid<br>Provider ID/ATN                |
| t of Providers Select providers from this list for reprinting specific user Provider Name Test Pharmacy Inc. | agreements. Selecting none will print all of then<br><b>City</b><br>SARASOTA                             | m.<br><b>Status</b><br>Pending | Medicaid<br>Provider ID/ATN<br>123456      |
| t of Providers Select providers from this list for reprinting specific user Provider Name Test Pharmacy Inc. | agreements. Selecting none will print all of then<br><b>City</b><br>SARASOTA                             | m.<br>Status<br>Pending        | Medicaid<br>Provider ID/ATN<br>123456      |
| t of Providers Select providers from this list for reprinting specific user Provider Name Test Pharmacy Inc. | agreements. Selecting none will print all of then<br><b>City</b><br>SARASOTA<br>Return to Portal Landing | m.<br>Status<br>Pending        | Medicaid<br>Provider ID/ATN<br>123456      |
| t of Providers Select providers from this list for reprinting specific user Provider Name Test Pharmacy Inc. | agreements. Selecting none will print all of then<br>City<br>SARASOTA<br>Return to Portal Landing        | m.<br>Status<br>Pending        | Medicaid<br>Provider ID/ATN<br>123456      |
| t of Providers Select providers from this list for reprinting specific user Provider Name Test Pharmacy Inc. | agreements. Selecting none will print all of then<br><b>City</b><br>SARASOTA<br>Return to Portal Landing | m.<br>Status<br>Pending        | Medicaid<br>Provider ID/ATN<br>123456      |

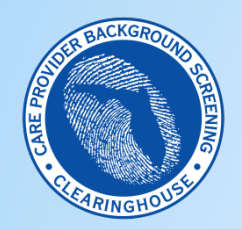

#### APD/Medicaid Screenings – Adding Medicaid Program Access

#### **Dual Program Access**

- Links to program access for both DCF (DCF/APD) and Medicaid will now display on the portal landing page
- When the user receives an email indicating 'Your Request for Access to <username> Has Been APPROVED', program access is active
- To request screenings for Medicaid provider enrollment or renewal, click the 'Background Screening Clearinghouse Florida Medicaid' link
- To request APD-required screenings, click the 'Background Screening Clearinghouse Department of Children and Families' link

| AHCA Portal - Portal Landing                                                   | User ID: ahcabeta.jb<br>Email: backgroundscreening@ahca.com |
|--------------------------------------------------------------------------------|-------------------------------------------------------------|
|                                                                                |                                                             |
| Select the appropriate link below to be directed to the Program's access page. |                                                             |
| Background Screening Clearinghouse - Department of Children and Families       |                                                             |
| Background Screening Clearinghouse - Florida Medicaid<br>Florida Medicaid      |                                                             |
| Request Program Access                                                         |                                                             |
| Choose from the list of programs below and select "Request Program Access".    |                                                             |
| Select Program V Request Program Access                                        |                                                             |
| Manage Account                                                                 |                                                             |
| Edit User Information                                                          |                                                             |
| Change Password                                                                |                                                             |
| Update Security Question and Answer                                            |                                                             |
|                                                                                |                                                             |
| Logout                                                                         |                                                             |
|                                                                                |                                                             |

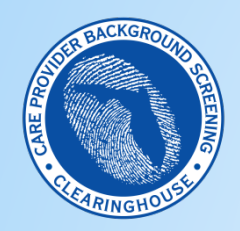

APD/Medicaid Screenings – Screening Under the Correct Program

#### **Application Access Page**

- Click on the 'Background Screening Clearinghouse' link
- The system will direct the user to the application landing page, as shown in the 2<sup>nd</sup> screen shot
- Select the 'agency' for this session

| Background Screening Cle                                                                                                    | aringhouse Program                                                            | AHCA - Access Page                                       | User ID: ahcabeta.jb<br>Email: backgroundscreening@ahca.com |              |
|----------------------------------------------------------------------------------------------------|-------------------------------------------------------------------------------|----------------------------------------------------------|-------------------------------------------------------------|--------------|
| Background Screening Clearinghou<br>Background Screening Cle<br>Click the link above to access the Back                                            | Ise Application Ar 🛃 as<br>Caringhouse<br>Iground Screening Clearinghouse res | ults website.                                            |                                                             |              |
| Select Your Desired Task Below Add Additional Facilities List of Providers If you need to reprint a user agree If you select Pagnit Registration 6 |                                                                               | Agency for Health                                        | Care Administration                                         |              |
| Reprint Registration Agreement Provider Name COMPREHENSIVE PSYCH                                                                                   | Nome Search Initiate S                                                        | r This Session                                           | escan Employee/Contractor Roster Log Out                    |              |
|                                                                                                    |                                                                               |                                                          | S                                                           | elect Agency |
|                                                                                                    | If you have any background                                                    | screening questions or issues please <u>contact us</u> . |                                                             | ahcabeta.jb  |
|                                                                                                    |                                                                               |                                                          |                                                             |              |

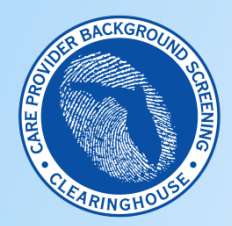

#### APD/Medicaid Screenings – Screening Under the Correct Program

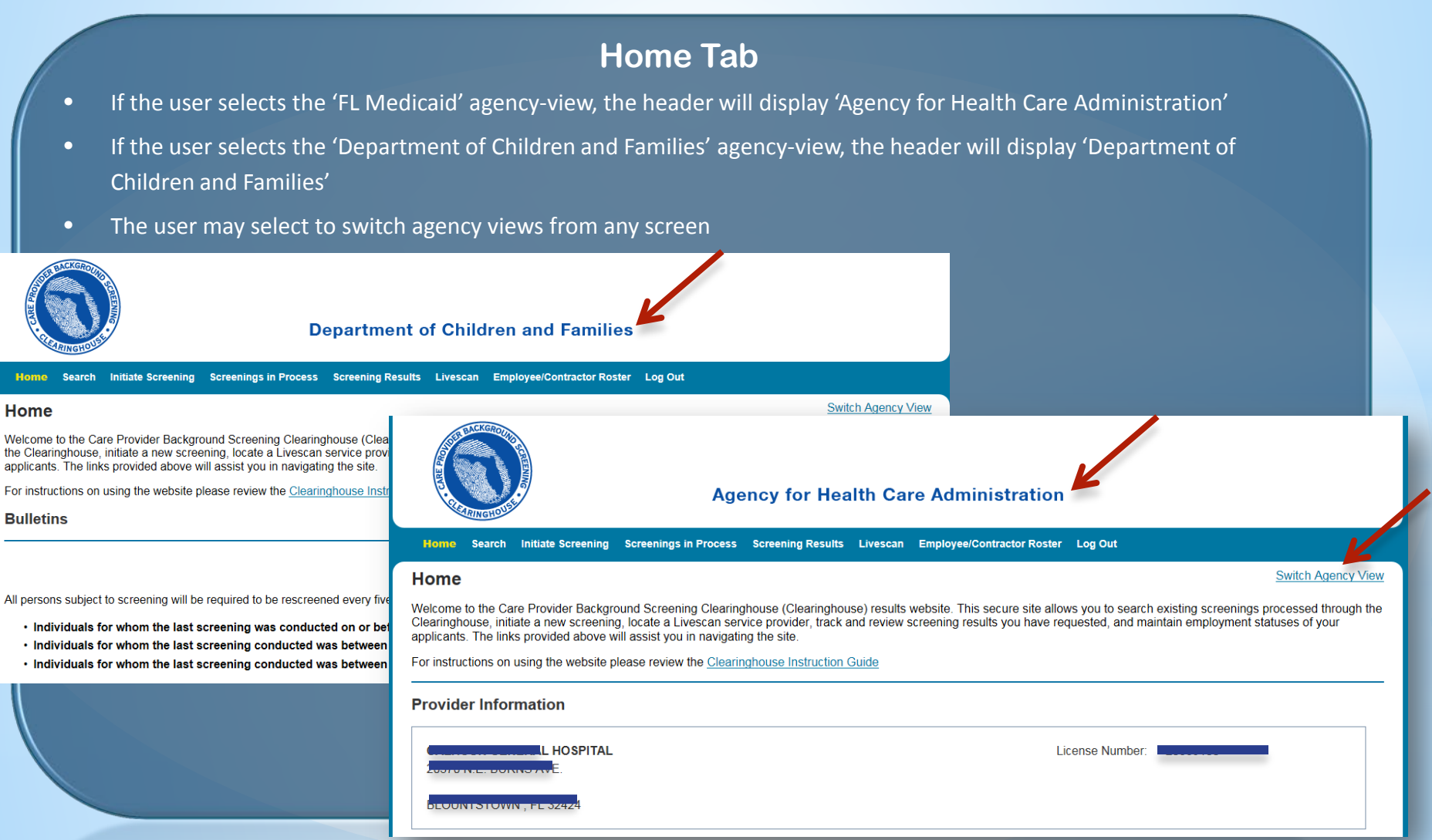

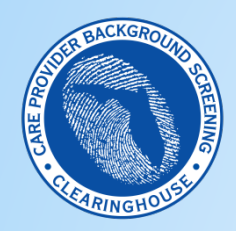

#### APD/Medicaid Screenings – Screening Under the Correct Program

### **Screenings In Process Tab**

- In general, aside from the header, most screens will look the same in the DCF/APD and Medicaid system views; there are a few screens with notable differences
- The 'Screenings In Process' tab shown below, displays screenings that have been requested by each provider associated with the selected agency view in the 'Screenings List' table; the system will only display screenings that have been requested from the selected agency view, even if the provider is associated with both DCF/APD and Medicaid

| nation is made. You may also filter the<br>d from your listing however the screeni |
|------------------------------------------------------------------------------------|
|                                                                                    |
|                                                                                    |
|                                                                                    |
|                                                                                    |
|                                                                                    |
|                                                                                    |
| Appl                                                                               |
|                                                                                    |
| us Updated Action                                                                  |
| rprints 04/20/2015 Reprint Fingerprint                                             |
| Displaying items 1 -                                                               |
|                                                                                    |

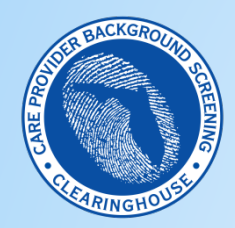

#### APD/Medicaid Screenings – Screening Under the Correct Program

#### **Screening Results Tab**

- The 'Screening Results' tab has similar differences to those noted on the 'Screenings in Process' tab; the system will only display screening results for those screenings requested under the selected agency view
- To view screening results for screenings requested from another agency/program, the user must 'switch agency view'

| Home                    | Search                | Initiate Screening      | Screenings in Process                                   | Screening Results                                 | Livescan                  | Employee/Contractor Roster                                         | Log Out                                                                  |                                                   |
|-------------------------|-----------------------|-------------------------|---------------------------------------------------------|---------------------------------------------------|---------------------------|--------------------------------------------------------------------|--------------------------------------------------------------------------|---------------------------------------------------|
| Screen                  | ning F                | Results                 |                                                         |                                                   |                           |                                                                    |                                                                          | Switch Agency View                                |
| This page<br>may reviev | provides<br>w the ind | a listing of screen     | ing requests with final de<br>n and enter a hiring deci | eterminations. Select t<br>sion by selecting "Ado | he last nam<br>I Employme | e of the individual in the list be<br>nt/Contract Record". You may | low to open the Profile page. Fro<br>also print a copy of the profile fo | m the Profile page you<br>r your personnel files. |
| Filter C<br>Provide     | Options<br>er:        | ; (Fields with an (*) a | re required)                                            | v                                                 |                           |                                                                    |                                                                          |                                                   |
| Determ                  | ination<br>ity Deter  | Status:                 | ✓ to                                                    |                                                   |                           |                                                                    |                                                                          |                                                   |
| * Scree                 | ening Pu              | rpose:                  |                                                         | ✓ 2                                               |                           |                                                                    |                                                                          | Search                                            |
| Screeni                 | ings Li               | ist                     |                                                         |                                                   |                           |                                                                    |                                                                          |                                                   |
| Last Name               |                       | First Name              | e SSN                                                   | Screet                                            | ning Purpose              | Determination                                                      | Eligibility Determination Date                                           | Action                                            |
| No Screening            | g Results fo          | ound                    |                                                         |                                                   |                           |                                                                    |                                                                          |                                                   |
| н                       | M                     |                         |                                                         |                                                   |                           |                                                                    |                                                                          | Displaying items 0 - 0 of 0                       |
| - Connecte              | ed screeni            | ings                    |                                                         |                                                   |                           |                                                                    |                                                                          | Print All                                         |

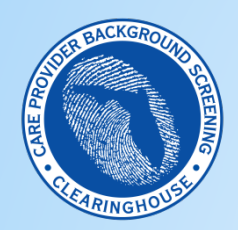

#### APD/Medicaid Screenings – Screening Under the Correct Program

### Person Profile – Eligibility Table

Each person profile displays an 'eligibility table' with different 'eligibility types' for each agency view; the screen shot below displays the AHCA eligibility types; APD MW providers should review the screening/eligibility status for 'Medicaid Provider Enrollment' to identify the status of Medicaid requested screenings

• For more information on DCF/APD and Medicaid eligibility types, see the DCF/APD or Medicaid Clearinghouse Results Website Guide at this link: http://ahca.myflorida.com/MCHQ/Central\_Services/Background\_Screening/BGS\_results.shtml

| Person Profile                                                                                                    |                                                |                                                                                        |                    |                                                                                        |                 | Switch Agency View             |  |  |  |  |  |
|----------------------------------------------------------------------------------------------------|------------------------------------------------|----------------------------------------------------------------------------------------|--------------------|----------------------------------------------------------------------------------------|-----------------|--------------------------------|--|--|--|--|--|
|                                                                                                    |                                                |                                                                                        |                    |                                                                                        |                 |                                |  |  |  |  |  |
| First Name: JENNIFER<br>Middle Name:<br>Last Name: LOPEZ1<br>Aliases:                                                                       |                                                | ddress Line 1: 123 LANE<br>ddress Line 2:<br>City: CITY<br>State: Florida<br>zib- 3333 |                    | Sex: FEMALE<br>Race: WHITE<br>Hair Color: Brown<br>Eye Color: Hazel<br>Heinht: 5'.05'' |                 | Photo                          |  |  |  |  |  |
| SSN: XXX-)<br>Date of Birth: 12/24/<br>Place of Birth: Georg                                                                                | XX-0001<br>/1972 Pric<br>jia                   | County:<br>or States:                                                                  |                    | Weight                                                                                 | :: 150 lbs.     | Unavailable                    |  |  |  |  |  |
|                                                                                                    |                                                |                                                                                        |                    |                                                                                        |                 |                                |  |  |  |  |  |
| <ul> <li>Screenings in Process</li> </ul>                                                                                                   |                                                |                                                                                        |                    |                                                                                        |                 |                                |  |  |  |  |  |
| Screening # Provider                                                                                                    |                                                | Submitted Date                                                                         | Status             |                                                                                        | Status Date     | Action                         |  |  |  |  |  |
| 781222                                                                                                    |                                                | 01/22/2015                                                                             | Determination Made |                                                                                        | 01/22/2015      | Reprint Privacy Policy         |  |  |  |  |  |
| Connected screenings                                                                                                    |                                                |                                                                                        |                    |                                                                                        |                 |                                |  |  |  |  |  |
| Provider:                                                                                                    | ~                                              | Connect to Screen                                                                      | ings ? - Initia    | ate New So                                                                             | creening Initia | ate Resubmission               |  |  |  |  |  |
| Retained Prints Expiration Date: 1/22/2020<br>Clearinghouse Screening Available?: No<br>Agency for Health Care Administration Eligibility 2 |                                                |                                                                                        |                    |                                                                                        |                 |                                |  |  |  |  |  |
| Туре                                                                                                    | Item                                           |                                                                                        |                    | Status                                                                                 |                 | Eligibility Determination Date |  |  |  |  |  |
| Employment                                                                                                    | Medicaid / Medicare Participating Provider     |                                                                                        |                    | Eligible                                                                               |                 | 1/22/2015                      |  |  |  |  |  |
| Employment                                                                                                    | Non-Medicaid / Medicare Participating Provider |                                                                                        |                    | Eligible                                                                               |                 | 1/22/2015                      |  |  |  |  |  |
| Position                                                                                                    | Medicaid Provider Enrollment                   |                                                                                        |                    | A New Screening is Required                                                            |                 |                                |  |  |  |  |  |
| Position                                                                                                    | AHCA Provider/Facility Licensure               |                                                                                        |                    | Eligible                                                                               |                 | 1/22/2015                      |  |  |  |  |  |

20

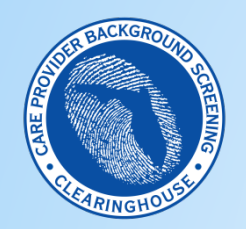

**APD/Medicaid Screenings – Technical Assistance** 

Requesting Assistance with Clearinghouse Results Website Registration and Use

• For technical support, click on the 'Contact Us' link at the bottom of each screen in the application

If you have any background screening questions or issues please contact us.